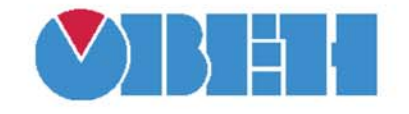

## ПРОГРАММИРУЕМЫЕ ЛОГИЧЕСКИЕ КОНТРОЛЛЕРЫ

## Библиотеки WORK\_MODE и Ind\_Mode

## Руководство по применению

Версия 01 Москва 2010

## Содержание

| Введение3                                                                                        |
|--------------------------------------------------------------------------------------------------|
| Словарь условных сокращений и терминов4                                                          |
| 1. Установка дополнительных библиотек для проекта 5                                              |
| 2. Состав библиотеки WORK_MODE8                                                                  |
| Функция очистки экрана (ClearScreen)8                                                            |
| Получение номера текущего рабочего экрана (GetWorkScreen)9                                       |
| Получение числа рабочих экранов (GetWorkScreenCount)10                                           |
| Установка номера текущего экрана (SetWorkScreen)11                                               |
| Установка числа рабочих экранов (SetWorkScreenCount)12                                           |
| Вывод числа типа DINT в указанной позиции (ShowDint)13                                           |
| Вывод числа типа Real в указанной позиции (ShowReal)14                                           |
| Вывод строки в указанной позиции (ShowString)15                                                  |
| 3. Состав библиотеки Ind_Mode17                                                                  |
| Очистка содержимого ЖКИ в монопольном режиме (Clear_Display)18                                   |
| Получение текущего режима работы ЖКИ (Get_Display_Mode)19                                        |
| Чтение строки с ЖКИ в рабочем режиме индикации (ReadDisplay)20                                   |
| Переход в монопольный режим работы ЖКИ (Switch_To_Single_Mode)21                                 |
| Возврат из рабочего монопольного режима в предшествующий режим<br>(Switch_To_PREV_Mode)22        |
| Переход из монопольного режима в режим редактирования параметра<br>(Switch_To_EDITOR)23          |
| Вывод строки на ЖКИ в монопольном режиме индикации (Write_Display)27                             |
| Приложение А. Строка формата для вывода численных значений на ЖКИ из функций ShowReal и ShowDint |
| Приложение Б. Отображаемые на ЖКИ символы и их коды                                              |
| Лист изменений в версиях документа 33                                                            |

## Введение

Компания OBEH предоставляет пользователю библиотеки дополнительных программных компонентов, облегчающие составление проекта работы программируемого логического контроллера (ПЛК) для решения наиболее распространенных практических задач. Приводимые в данном описании библиотеки предназначены для работы на контроллерах OBEH с встроенными жидкокристаллическими индикаторами (ЖКИ) для управления отображением информации на экране ЖКИ.

Библиотеки поставляются в виде файлов на компакт-диске, входящем в комплект поставки ОВЕН ПЛК (папка «Lib\Библиотеки OBEH»).

Библиотека WORK\_MODE (файл WORK\_MODE.lib) используется для работы ПЛК с отображением информации на экране ЖКИ.

Библиотека Ind\_Mode (файл Ind\_Mode.lib) используется для отображения символьной информации на экране ЖКИ и для переключения между режимами индикации.

Назначение всех компонентов библиотек указано в таблицах 1 и 2.

## Таблица 1 – Библиотека WORK\_MODE

| Имя компонента     | Назначение и область применения                               |
|--------------------|---------------------------------------------------------------|
| ClearScreen        | Очистка экрана, номер которого передан аргументом             |
|                    | на вход функции                                               |
| GetWorkScreen      | Получение номера текущего рабочего экрана                     |
| GetWorkScreenCount | Получение числа (количества) рабочих экранов                  |
| SetWorkScreen      | Установка номера текущего экрана                              |
| SetWorkScreenCount | Установка числа (количества) рабочих экранов                  |
| ShowDint           | Вывод на заданный экран в заданную позицию числа<br>типа DINT |
| ShowReal           | Вывод на заданный экран в заданную позицию числа<br>типа Real |
| ShowString         | Вывод на заданный экран в заданную позицию строки             |
|                    | текста                                                        |

## Таблица 2 – Библиотека Ind\_Mode

| Имя компонента        | Назначение и область применения                    |  |  |  |  |
|-----------------------|----------------------------------------------------|--|--|--|--|
| Clear_Display         | Очистка содержимого ЖКИ в монопольном режиме       |  |  |  |  |
| Get_Display_Mode      | Получение текущего режима работы ЖКИ               |  |  |  |  |
| Switch_To_Single_Mode | Переход в рабочий монопольный режим работы ЖКИ     |  |  |  |  |
| Read_Display          | Чтение строки с ЖКИ в монопольном режиме           |  |  |  |  |
|                       | индикации                                          |  |  |  |  |
| Switch_To_PREV_Mode   | Возврат из рабочего монопольного режима в          |  |  |  |  |
|                       | предшествующий режим индикации.                    |  |  |  |  |
| Switch_To_EDITOR      | Возврат из рабочего монопольного режима в редактор |  |  |  |  |
|                       | параметра                                          |  |  |  |  |
| Write_Display         | Вывод строки на ЖКИ в монопольном режиме           |  |  |  |  |
|                       | индикации                                          |  |  |  |  |

Внимание! У программных компонентов библиотек режим симуляции (Simulation Mode) не предусмотрен. Отладка программы проводится при подключенном контроллере, – программные компоненты при этом работают только в самом контроллере.

## Словарь условных сокращений и терминов

Далее в тексте для компактного описания используются следующие сокращения:

| CoDeSys             | - | Controllers Development System, программное обеспечение,                                          |
|---------------------|---|---------------------------------------------------------------------------------------------------|
|                     |   | контроллеров. Торговая марка компании 3S-Smart Software                                           |
|                     |   | Solutions GmbH.                                                                                   |
| ST                  | — | Structured Text, структурированный текст, язык                                                    |
|                     |   | программирования по МЭК 61131-3.                                                                  |
| ЖКИ                 | _ | жидкокристаллический индикатор (на лицевой панели ПЛК).                                           |
| плк                 | — | программируемый логический контроллер.                                                            |
| РП                  | _ | руководство пользователя на программируемый логический                                            |
|                     |   | контроллер (поставляется на компакт-диске вместе с                                                |
|                     |   | контроллером).                                                                                    |
| РЭ                  | _ | руководство по эксплуатации на программируемый логический                                         |
|                     |   | контроллер (поставляется вместе с контроллером).                                                  |
| <b>0</b> и <b>1</b> | - | при описании переменных типа BOOL нулю соответствует значение «FALSE»; единице – значение «TRUE». |

В тексте используются следующие технические термины:

**Экран** – пронумерованная совокупность данных, программно заданных пользователем для отображения на ЖКИ. Число доступных для вызова на ЖКИ экранов (рабочих экранов) задается функцией «setworkscreencount», либо (если указанная функция не вызывалась) задается в параметре «Quantity of work screens» модуля «WorkInd» в разделе «Конфигурация ПЛК (PLC Configuration)», см. РП. Максимально в режиме индикации может быть доступно до 16 экранов (нумеруемых от 0 до 15), каждый из которых может быть выведен на ЖКИ.

**Монопольный режим индикации** (single\_mode) – режим индикации, при котором на ЖКИ контроллера отображается только один выбранный экран и блокированы системные функции клавиатуры.

Рабочий режим индикации (work\_mode) – режим, при котором пользователь может управлять выбором отображаемого на ЖКИ экрана и работой ПЛК при помощи кнопок на лицевой панели.

**Режим меню** (menu\_mode) – режим отображения меню текущей конфигурации ПЛК (заданного в рабочей программе ПЛК), предназначен для выбора элемента меню на ЖКИ.

**Режим редактирования** (editor\_mode) – режим редактирования элемента меню на ЖКИ.

**Режим отладочного меню** (debug\_mode) – служебный режим работы, предназначенный для выполнения сервисных функций.

**Текущий экран** – экран, который отображается на ЖКИ в текущий момент времени.

**Дескриптор** – структура, однозначно описывающая выбранный параметр дерева «Конфигурация ПЛК (PLC\_configuration)»: значение, минимум, максимум, адрес modbus и т. д. (см. РП).

Тип данных – формат представления переменных согласно РП.

## 1. Установка дополнительных библиотек для проекта

В CoDeSys все файлы библиотек дополнительных программных компонентов имеют расширения \*.lib (Library) и находятся в папке Library. Она расположена по месту размещения основной программы на диске компьютера (по умолчанию – C:\Program Files\3S Software\CoDeSys V2.3\Library).

По умолчанию подключен (доступен) стандартный набор библиотек. Дополнительные библиотеки добавляются пользователем по мере необходимости в папку к уже имеющимся библиотекам. Для подключения новых библиотек к проекту соответствующие файлы переписываются пользователем в ту же папку, где находятся все используемые библиотеки.

Чтобы увидеть, какие библиотеки уже подключены к проекту, и подключить дополнительные библиотеки, используется «Менеджер библиотек (Library Manager)», – его можно открыть из главного меню CoDeSys командами «Окно (Window) ► Менеджер библиотек (Library Manager)» или выбором на вкладке организатора объектов «Ресурсы (Resources)» режима работы «Менеджер библиотек (Library Manager)», см. рисунок 1.1. В средней верхней части появившегося окна отображается список установленных библиотек.

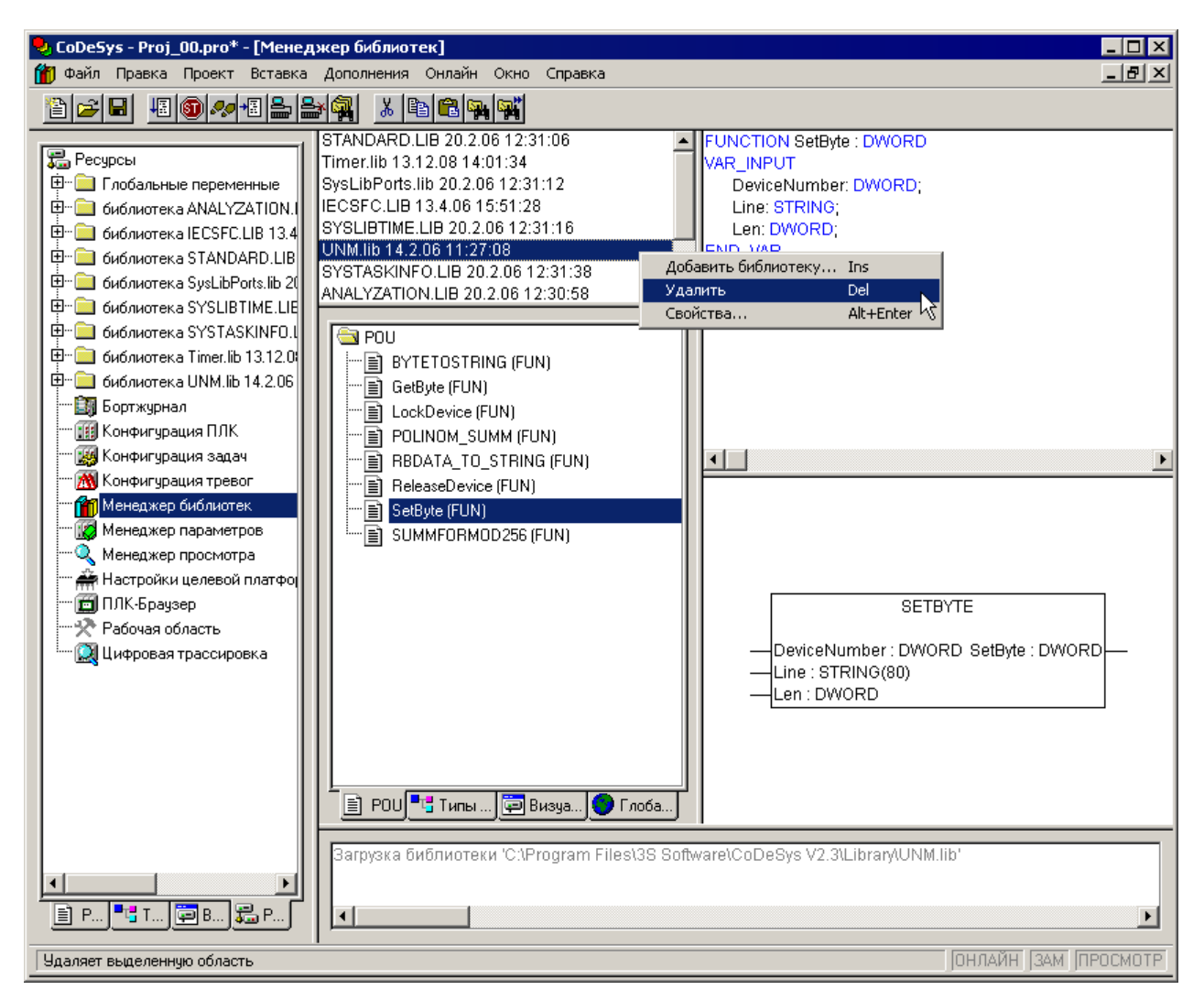

## Рисунок 1.1 – Окно вкладки организатора объектов «Ресурсы (Resources)» с режимом работы «Менеджер библиотек (Library Manager)»

Установка дополнительных библиотек выполняется из главного меню последовательным выбором команд: Вставка (Insert) • Добавить библиотеку (Additional Library) • в открывшемся окне папки Library (рисунок 1.2) выделяется файл с именем нужной библиотеки (например, WORK\_MODE.lib) и дается команда Открыть.

| Открыть                                                                    |                                                                       |                                                   | ? 🛛             |
|----------------------------------------------------------------------------|-----------------------------------------------------------------------|---------------------------------------------------|-----------------|
| <u>П</u> апка: 🗀 Library                                                   |                                                                       | 💽 🗕 🖻 🖻                                           | * 🎫 -           |
| Analyzation<br>AnalyzationNew<br>check<br>ComService<br>Iecsfc<br>Ind_Mode | ModBus Coven_specific_tools CovenNet Did_reg2 PID_Regulators Standard | Timer<br>UNM<br>Util<br>Util_8051<br>Util_no_Real | 3               |
| <u>И</u> мя файла: WORK_N                                                  | MODE                                                                  |                                                   | <u>О</u> ткрыть |
| <u>Т</u> ип файлов: CoDeSys                                                | s Библиотека (*.lib)                                                  | •                                                 | Отмена          |
| Директория библиотек                                                       | C:\Program Files\3S Sof                                               | tware\CoDeSys V                                   | 2.3\Library 💌   |

## Рисунок 1.2 – Окно выбора подключаемой к проекту дополнительной библиотеки

Теперь в перечне библиотек, доступных в проекте, появится вновь установленная библиотека.

Для просмотра состава и свойств программных компонентов курсором выбирается нужная библиотека, – при этом появится папка с программными компонентами, в которой выделяется конкретный программный компонент (на рисунке 1.1 справа дана краткая справочная информация по его использованию).

## Примечания.

1. Рекомендуется размещать все библиотеки, которые планируется подключать, в папке для хранения библиотек, создаваемой CoDeSys автоматически.

2. Для каждого нового проекта добавление новых библиотек проводится индивидуально, при необходимости их применения.

Удаление выделенной библиотеки выполняется из контекстного меню командой Удалить (Delete) (или из главного меню командой Правка (Edit) > Удалить (Delete), рисунок 1.3 (или нажатием клавиши <Delete>).

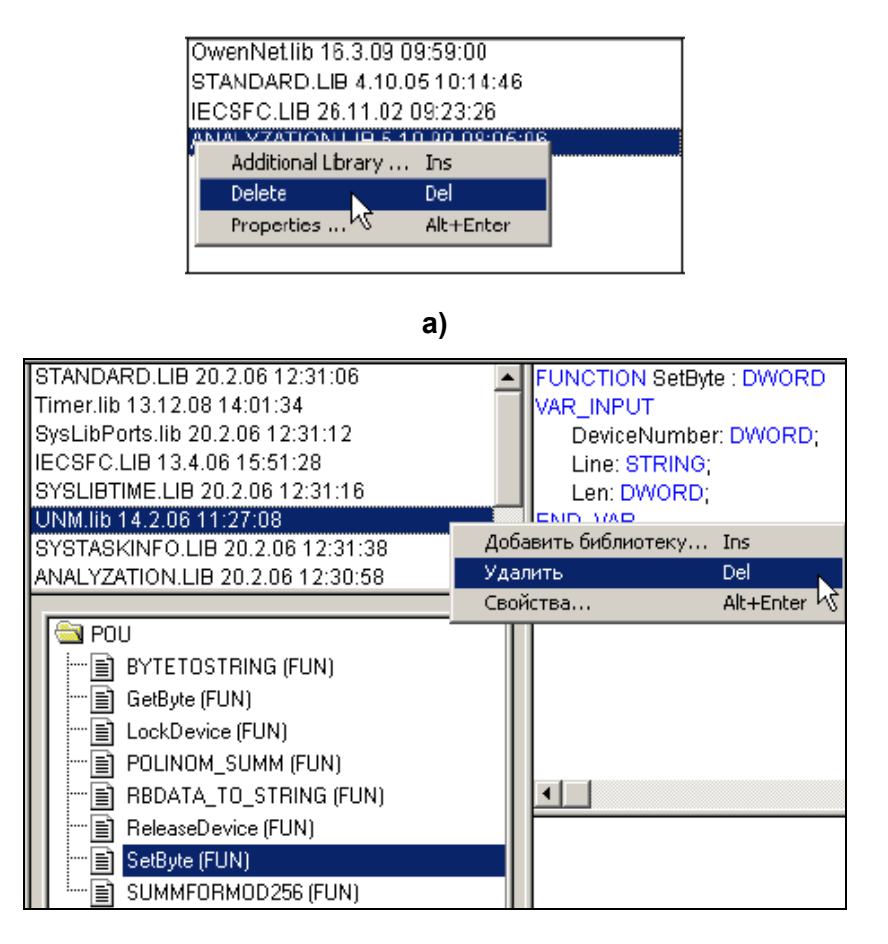

в)

Рисунок 1.3 – Удаление дополнительной библиотеки: а) для CoDeSys с английским интерфейсом; в) для CoDeSys с русским интерфейсом

## 2. Состав библиотеки WORK\_MODE

Данная библиотека предназначена для работы в экранном рабочем режиме (режиме ЖКИ по умолчанию). Ее рекомендуется использовать для отображения цифровых значений и символьных строк на ЖКИ при выполнении пользовательской программы.

**Примечание** – Во избежание мигания индикации запрещается вывод на один и тот же экран информации чаще, чем с интервалом в 200 мс.

## Функция очистки экрана (ClearScreen)

ClearScreen

ScreenNumber

## Рисунок 2.1 – Структурная схема

## Таблица 2.1

| Имя программн компонента    | ого                                          | earScreen                                        |                            |  |
|-----------------------------|----------------------------------------------|--------------------------------------------------|----------------------------|--|
| Тип программного компонента |                                              | Уункциональный Функці<br>блок 🗌                  | ия 🖂 Программа 🗌           |  |
| Особенности ра              | боты                                         | ія работы не требуется<br>полнительных библиотек | установка в проекте        |  |
| Применение на контроллерах  |                                              | ПЛК63, ПЛК73, ПЛК410                             |                            |  |
|                             |                                              | I                                                |                            |  |
| Входная                     | Тип                                          | Пояснения                                        |                            |  |
| переменная:                 | даннь                                        |                                                  |                            |  |
| ScreenNumber                | DINT                                         | Номер очищаемого экрана                          | а (значение от 0 до [число |  |
|                             | рабочих экранов –1]) – задается пользователе |                                                  | ается пользователем        |  |
|                             |                                              |                                                  |                            |  |
| Выходная                    | Тип                                          | _                                                |                            |  |
| переменная:                 | даннь                                        | ых                                               |                            |  |
| ClearScreen                 | DINT                                         | Возвращаемое значение                            | – номер очищенного         |  |
|                             |                                              | экрана или –1, в случае оц                       | либки                      |  |

## Описание работы

Функция очищает экран, номер которого передан аргументом на вход. Первый экран всегда имеет номер 0.

Например, для очистки экрана с номером 0 в программу необходимо вставить строку вызова функции:

ClearScreen(0);

## Получение номера текущего рабочего экрана (GetWorkScreen)

## GetWorkScreen

## Рисунок 2.2 – Структурная схема

Таблица 2.2

| Имя программно компонента    | ГО           | GetWorkScreen                                                              |  |  |  |  |
|------------------------------|--------------|----------------------------------------------------------------------------|--|--|--|--|
| Тип программно<br>компонента | го           | Функциональный Функция 🖂 Программа 🗌                                       |  |  |  |  |
| Особенности раб              | боты         | Для работы не требуется установка в проек<br>дополнительных библиотек      |  |  |  |  |
| Применение на контроллерах   |              | ПЛК63, ПЛК73, ПЛК410                                                       |  |  |  |  |
| Выходная<br>переменная:      | Тип<br>данны | л<br>ых Пояснения                                                          |  |  |  |  |
| GetWorkScreen                | DIN          | Т Возвращаемое значение – номер текущего экрана<br>или –1, в случае ошибки |  |  |  |  |

## Описание работы

Функция возвращает номер текущего рабочего экрана.

Например, для получения номера текущего рабочего экрана в программу необходимо вставить строку вызова функции:

qty\_screen:=GetWorkScreen();

## Получение числа рабочих экранов (GetWorkScreenCount)

GetWorkScreenCount

## Рисунок 2.3 – Структурная схема

Таблица 2.3

| Имя программного компонента | GetWorkScreenCount                                                   |                      |           |        |         |         |
|-----------------------------|----------------------------------------------------------------------|----------------------|-----------|--------|---------|---------|
| Тип программного компонента | Функциональный Функция 🖂 Программа                                   |                      |           |        | амма 🗌  |         |
| Особенности работы          | Для работы не требуется установка в проекто дополнительных библиотек |                      |           |        | проекте |         |
| Применение на контроллерах  | ПЛК63, ПЛК73, ПЛК410                                                 |                      |           |        |         |         |
| Выходная                    | Тип                                                                  |                      |           |        |         |         |
| переменная:                 | данных                                                               | Ных                  |           |        |         |         |
| GetWorkScreenCount          | DINT                                                                 | Возвращає<br>экранов | емое знач | ение – | число   | рабочих |

## Описание работы

Функция возвращает число рабочих экранов.

Например, для получения числа рабочих экранов в программу необходимо вставить строку вызова функции:

qty\_screen:=GetWorkScreenCount();

## Установка номера текущего экрана (SetWorkScreen)

SetWorkScreen channell

#### Рисунок 2.4 – Структурная схема

#### Таблица 2.4

| Имя программно компонента   | ОГО   | Set                  | WorkScreen                       |                       |                |      |             |
|-----------------------------|-------|----------------------|----------------------------------|-----------------------|----------------|------|-------------|
| Тип программного компонента |       |                      | ункциональный<br>блок 🗌          | Функция               | $\square$      | Прс  | ограмма 🗌   |
| Особенности раб             | боты  | Дл:<br>дог           | я работы не<br>юлнительных биб   | требуется<br>блиотек  | устано         | овка | в проекте   |
| Применение на контроллерах  |       | ПЛК63, ПЛК73, ПЛК410 |                                  |                       |                |      |             |
| _                           |       |                      | [                                |                       |                |      |             |
| Входная                     | Тип   |                      |                                  | Поясне                | ния            |      |             |
| переменная:                 | данны | ых                   |                                  |                       |                |      |             |
| channell                    | DIN   | Г                    | Номер экрана                     | (значение             | от О           | до   | [количество |
|                             |       |                      | рабочих –1]) – за                | адается поль          | зовате         | елем |             |
|                             |       |                      |                                  |                       |                |      |             |
| Выходная                    | Тип   | l                    |                                  | Подеце                |                |      |             |
| переменная:                 | данны | ных                  |                                  |                       |                |      |             |
| SetWorkScreen               | DIN   | Γ                    | Возвращаемое                     | значение –            | строка         | сш   | естнадцате- |
|                             |       |                      | ричным кодом<br>экрана или –1, в | символа<br>случае оши | (номер<br>бки) | уста | ановленного |

## Описание работы

Функция устанавливает текущим экран, номер которого передан аргументом на вход.

Первый экран всегда имеет номер 0. Например, для установки второго экрана (имеющего номер 1) в программу необходимо вставить строку вызова функции:

SetWorkScreen(1);

## Установка числа рабочих экранов (SetWorkScreenCount)

SETWORKSCREENCOUNT

-num : DINT\_SetWorkScreenCount : DINT-

## Рисунок 2.3 – Структурная схема

Таблица 2.3

| Имя программного компонента | SetWorkScreenCount   |                                                           |           |          |             |        |
|-----------------------------|----------------------|-----------------------------------------------------------|-----------|----------|-------------|--------|
| Тип программного компонента | Функцио<br>блон      | нальный<br><                                              | Функция 🖂 |          | Программа 🗌 |        |
| Особенности работы          | Для раб<br>дополните | Для работы не требуется устан<br>дополнительных библиотек |           |          | зка в п     | роекте |
| Применение на контроллерах  | ПЛК63, ПЛК73, ПЛК410 |                                                           |           |          |             |        |
|                             | -                    | Γ                                                         |           |          |             |        |
| Входная переменная:         | ТИП                  |                                                           | По        | аснениа  |             |        |
|                             | данных               |                                                           |           |          |             |        |
| num                         | DINT                 | Устанавли                                                 | ваемое чи | сло рабо | чих экранс  | B      |
| Выходная                    | Тип                  | <b>D</b>                                                  |           |          |             |        |
| переменная:                 | данных               | Пояснения                                                 |           |          |             |        |
| SetWorkScreenCount          | DINT                 | Возвращае                                                 | емое знач | ение –   | текущее     | число  |
|                             |                      | рабочих эк                                                | ранов     |          | -           |        |

## Описание работы

Функция устанавливает число рабочих экранов. Задаваемое число экранов должно находиться в границах, заданных в дереве PLC Configuration во ветви WorkInd во вкладке module\_parameters в параметре Quantity of work screens.

Например, для установки числа рабочих экранов = 4, в программу необходимо вставить строку вызова функции:

qty\_screen:=SetWorkScreenCount(4);

## Вывод числа типа DINT в указанной позиции (ShowDint)

|   | ShowDint     |  |
|---|--------------|--|
| _ | ScreenNumber |  |
| _ | CoilPos      |  |
| _ | LinePos      |  |
| _ | Format       |  |
| _ | IndDint      |  |

### Рисунок 2.5 – Структурная схема

## Таблица 2.5

| Имя программного компонента                                |                 | Sh           | owDint                                                           |  |  |  |
|------------------------------------------------------------|-----------------|--------------|------------------------------------------------------------------|--|--|--|
| Тип программно<br>компонента                               | го              | Φ            | ункциональный Функция 🖂 Программа 🗌                              |  |  |  |
| Особенности раб                                            | боты            | Дл:<br>дог   | я работы не требуется установка в проекте полнительных библиотек |  |  |  |
| Применение на контроллерах                                 |                 | ПЛ           | К63, ПЛК73, ПЛК410                                               |  |  |  |
| Входные                                                    | Тип             |              | Подоцоция                                                        |  |  |  |
| переменные:                                                | данны           | ых           | Пояснения                                                        |  |  |  |
| ScreenNumber                                               | DIN             | Г            | Номер экрана (значение от 0 до [число                            |  |  |  |
| _                                                          |                 |              | рабочих экранов –1])                                             |  |  |  |
| CoilPos                                                    | DIN             | Г            | Номер столбца (значение от 0 до 15) – номер                      |  |  |  |
|                                                            |                 |              | символа, считая с левого крайнего, начиная с                     |  |  |  |
|                                                            |                 |              | которого будет осуществлен вывод информации                      |  |  |  |
| LineDee                                                    | DINT            |              | (задается пользователем)                                         |  |  |  |
| LINEPOS                                                    | DINT            |              | помер строки (значение от о до 3°) в которой оудет               |  |  |  |
|                                                            |                 |              | попьзователем)                                                   |  |  |  |
| Format                                                     | String[16]      |              | Строка формата (аналогичная строке формата                       |  |  |  |
|                                                            | 5               |              | функции <b>PrintF</b> языка Си, см. Приложение A) –              |  |  |  |
|                                                            |                 |              | задается пользователем                                           |  |  |  |
| IndDint                                                    | DIN             | Г            | Выводимое число на ЖКИ                                           |  |  |  |
|                                                            |                 |              |                                                                  |  |  |  |
| рыходная                                                   | паппп           | . I <b>V</b> | Пояснения                                                        |  |  |  |
| ShowDint                                                   |                 |              |                                                                  |  |  |  |
|                                                            |                 | •            | ипи –1 в спучае ощибки                                           |  |  |  |
| * Лля контроллера с мень                                   |                 |              | им количеством строк на дисплее максимальное                     |  |  |  |
| значение должно                                            | соответ         | СТВО         | рвать РЭ.                                                        |  |  |  |
| <ul> <li>для контролле</li> <li>значение должно</li> </ul> | расм<br>соответ | ены<br>Ство  | шим количеством строк на дисплее максимальное<br>рвать РЭ.       |  |  |  |

## Описание работы

Функция выводит на заданный экран в заданную позицию данные типа DINT (целое число).

Первый экран всегда имеет номер 0. Например, для отображения на экране с номером 1 ЖКИ числового значения, поступающего с канала аналогового входа (имеющего имя **rom**), необходимо вставить в программу строку вызова функции: ShowDint(0,0,0,'%d',rom); Выводимые на экран ЖКИ символы приведены в приложении Б.

## Вывод числа типа Real в указанной позиции (ShowReal)

|   | ShowReal     |  |
|---|--------------|--|
| _ | ScreenNumber |  |
| _ | CoilPos      |  |
| _ | LinePos      |  |
| _ | Format       |  |
| _ | IndReal      |  |

#### Рисунок 2.6 – Структурная схема

## Таблица 2.6

| Имя программного компонента       |          | Sh                       | ShowReal                                           |  |  |  |  |
|-----------------------------------|----------|--------------------------|----------------------------------------------------|--|--|--|--|
| Тип программного                  |          | Φ                        | ункциональный Функция 🖂 Программа 🗌                |  |  |  |  |
| Особенности раб                   | боты     | Дл                       | я работы не требуется установка в проекте          |  |  |  |  |
|                                   |          | дог                      | юлнительных библиотек                              |  |  |  |  |
| Применение на                     |          |                          |                                                    |  |  |  |  |
| контроллерах                      |          | 1 13 1                   |                                                    |  |  |  |  |
|                                   | <b>T</b> |                          |                                                    |  |  |  |  |
| Бходные                           | ТИП      |                          | Пояснения                                          |  |  |  |  |
| ScroonNumber                      |          | <b>51X</b><br>T          |                                                    |  |  |  |  |
| Screennumber                      |          | I                        |                                                    |  |  |  |  |
| CoilPos                           |          | г                        |                                                    |  |  |  |  |
| Compos                            |          | 1                        | Помер столоца (значение от о до 13) – номер        |  |  |  |  |
|                                   |          |                          | символа, считая с левого краинего, начиная с       |  |  |  |  |
|                                   |          | (залается пользователем) |                                                    |  |  |  |  |
| LinePos DINT                      |          | г                        | Номер строки (значение от 0 до 3*) в которой будет |  |  |  |  |
| Liner 05 Din                      |          | •                        | осуществлен вывод информации (задается             |  |  |  |  |
|                                   |          |                          | пользователем)                                     |  |  |  |  |
| Format String[16]                 |          | 161                      | Строка формата (аналогичная строке формата         |  |  |  |  |
|                                   |          | •                        | функции PrintF языка Си, см. Приложение А) –       |  |  |  |  |
|                                   |          |                          | задается пользователем                             |  |  |  |  |
| IndReal                           | Rea      | l                        | Выводимое число на ЖКИ                             |  |  |  |  |
| _                                 | _        |                          |                                                    |  |  |  |  |
| Выходная                          | ТИП      | l<br>                    | Пояснения                                          |  |  |  |  |
| переменная:                       | данны    |                          |                                                    |  |  |  |  |
| ShowReal                          |          | I                        | возвращаемое значение – 1 при успешном выводе      |  |  |  |  |
| * 🗖                               |          |                          | или – 1, в случае ошиоки                           |  |  |  |  |
| <ul> <li>для контролле</li> </ul> | расм     | ены                      | шим количеством строк на дисплее максимальное      |  |  |  |  |
| значение должно                   | соответ  | СТВО                     | овать РЭ.                                          |  |  |  |  |

## Описание работы

Функция выводит на заданный экран ЖКИ в заданную позицию число типа Real (числа с плавающей точкой).

Первый экран всегда имеет номер 0. Например, для отображения на экране с номером 1 значения температуры, поступающего с канала аналогового входа (имеющего имя **term**), необходимо вставить в программу строку вызова функции:

ShowReal(0,0,0,'%2.1f',term);

## Вывод строки в указанной позиции (ShowString)

|   | ShowString   |          |
|---|--------------|----------|
| _ | ScreenNumber | $\vdash$ |
| _ | CoilPos      |          |
| _ | LinePos      |          |
| _ | IndString    |          |

## Рисунок 2.7 – Структурная схема

Таблица 2.7

| Имя программного компонента |         | ShowString |                                                    |  |  |  |  |  |
|-----------------------------|---------|------------|----------------------------------------------------|--|--|--|--|--|
| Тип программного компонента |         | Φ          | ункциональный Функция 🖂 Программа 🗌                |  |  |  |  |  |
| Особенности ра              | боты    | Для        | а работы не требуется установка в проекте          |  |  |  |  |  |
|                             |         | доп        | ОЛНИТЕЛЬНЫХ ФИФЛИОТЕК                              |  |  |  |  |  |
| Применение на               |         |            | <u>К63 ППК73 ППК410</u>                            |  |  |  |  |  |
| контроллерах                |         |            |                                                    |  |  |  |  |  |
| BYOTHI IO                   | Тип     |            |                                                    |  |  |  |  |  |
|                             |         | IV I       | Пояснения                                          |  |  |  |  |  |
| Переменные.                 | Данне   |            |                                                    |  |  |  |  |  |
| Screennumber                |         | I          | номер экрана (значение от о до [число              |  |  |  |  |  |
|                             |         |            | рабочих экранов – 1])                              |  |  |  |  |  |
| CollPos                     | DIN     | I          | Номер столбца (значение от 0 до 15) – номер        |  |  |  |  |  |
|                             |         |            | символа, считая с левого крайнего, начиная с       |  |  |  |  |  |
|                             |         |            | которого будет осуществлен вывод информации        |  |  |  |  |  |
|                             |         |            | (задается пользователем)                           |  |  |  |  |  |
| LinePos                     | DIN     | Г          | Номер строки (значение от 0 до 3*) в которой будет |  |  |  |  |  |
|                             |         |            | осуществлен вывод информации (задается             |  |  |  |  |  |
|                             |         |            | пользователем)                                     |  |  |  |  |  |
| IndString                   | String[ | 16]        | Выводимая на ЖКИ строка (задается                  |  |  |  |  |  |
|                             |         |            | пользователем)                                     |  |  |  |  |  |
| _                           | _       |            |                                                    |  |  |  |  |  |
| Выходная Тип                |         |            | Пояснения                                          |  |  |  |  |  |
| переменная: данны           |         | ых         | Полопения                                          |  |  |  |  |  |
| ShowString                  | DIN     | Γ          | Возвращаемое значение – 1 при успешном выводе      |  |  |  |  |  |
|                             |         |            | или –1, в случае ошибки                            |  |  |  |  |  |
| * Для контролле             | расм    | еньц       | шим количеством строк на дисплее максимальное      |  |  |  |  |  |
| значение должно соответс    |         |            | ствовать РЭ.                                       |  |  |  |  |  |

## Описание работы

Функция выводит на заданный экран ЖКИ в заданную позицию строку.

Первый экран всегда имеет номер 0. Например, для отображения строки на экране с номером 1 в позиции 3 на строке 2 текста '**Hello world**', необходимо вставить в программу строку вызова функции:

ShowString (1, 2, 1, 'Hello world');

## 3. Состав библиотеки Ind\_Mode

Библиотека предназначена для переключения между режимами индикации ЖКИ и для вывода строковых констант на ЖКИ в монопольном рабочем режиме. Библиотеку следует использовать при создании нестандартных способов отображения сообщений на ЖКИ, когда функций экранного рабочего режима не хватает.

Библиотека использует следующие структуры данных для описания режимов работы ЖКИ:

| TYPE DISP_MODES:<br>(DEBUG_MODE,<br>WORK_MODE,<br>MENU_MODE,<br>SINGLE_MODE,<br>EDITOR_MODE,<br>MAX_MODES | <ul> <li>отладочный режим индикации (служебный режим)</li> <li>рабочий экранный режим индикации</li> <li>конфигурационный режим индикации (переходы по меню)</li> <li>рабочий монопольный режим индикации</li> <li>редактирование параметра</li> <li>служебный параметр, определяющий количество режимов, не изменять!</li> </ul> |
|----------------------------------------------------------------------------------------------------|----------------------------------------------------------------------------------------------------|
| ),<br>END_TYPE                                                                                            |                                                                                                    |

Дополнительные структуры пользовательских типов данных (PARAMETER\_DESCRIPTOR и PARAM\_NODE), доступные через «Ассистент ввода» (рисунок 3.1), пользователем не редактируются.

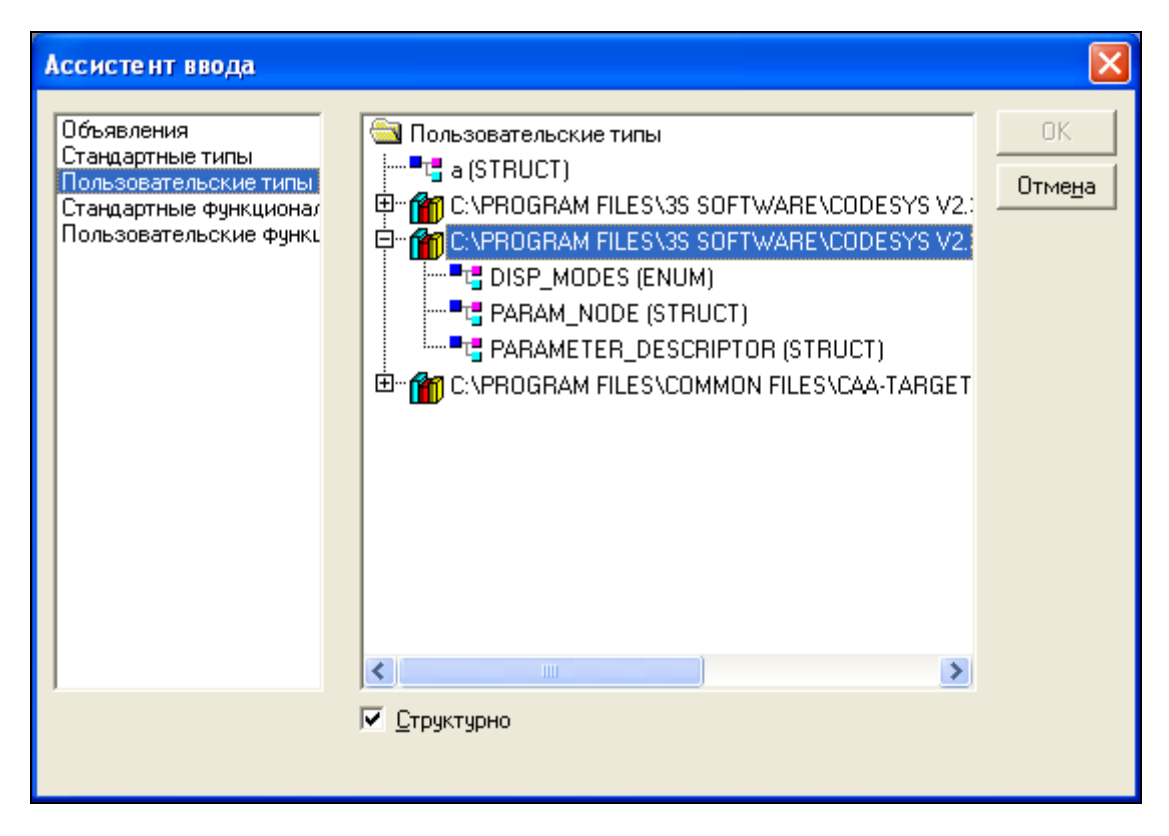

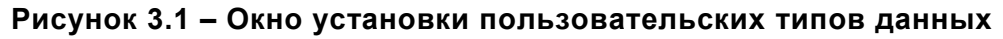

**Примечание** – Во избежание мигания индикации запрещается вывод на один и тот же экран информации чаще, чем с интервалом в 200 мс.

## Очистка содержимого ЖКИ в монопольном режиме (Clear\_Display)

Clear\_Display Mode

### Рисунок 3.2 – Структурная схема

Таблица 3.1

| Имя программно компонента                      | ого                | Clear_Display               |                                                                         |                                                                     |                                  |  |  |
|------------------------------------------------|--------------------|-----------------------------|-------------------------------------------------------------------------|---------------------------------------------------------------------|----------------------------------|--|--|
| Тип программно                                 | ого                | Функци                      | ональный                                                                | Функция 🖂                                                           | Программа 🗌                      |  |  |
| Особенности работы                             |                    | Для рабо<br>arm7 spe        | Для работы требуется подключение к проекту библиотеки arm7 specific lib |                                                                     |                                  |  |  |
| Применение на контроллерах                     |                    | ПЛК63, П                    | ПЛК63, ПЛК73, ПЛК410                                                    |                                                                     |                                  |  |  |
|                                                | -                  |                             | -                                                                       |                                                                     |                                  |  |  |
| Входная Тип                                    |                    |                             |                                                                         |                                                                     |                                  |  |  |
| переменная:                                    | Тип                | данных                      |                                                                         | Пояснения                                                           |                                  |  |  |
| переменная:<br>Mode                            | Тип<br>DISF        | <b>данных</b><br>P_MODES    | Режим рабо<br>Значение до                                               | Пояснения<br>оты ЖКИ (задается<br>олжно быть всегда \$              | пользователем).<br>Single_MODE   |  |  |
| переменная:<br>Mode                            | Тип<br>DISF        | <b>данных</b><br>P_MODES    | Режим рабо<br>Значение до                                               | Пояснения<br>оты ЖКИ (задается<br>олжно быть всегда (               | пользователем).<br>Single_MODE   |  |  |
| переменная:<br>Mode<br>Выходная<br>переменная: | Тип<br>DISF<br>Тип | данных<br>P_MODES<br>данных | Режим рабо<br>Значение до                                               | Пояснения<br>оты ЖКИ (задается<br>олжно быть всегда \$<br>Пояснения | і пользователем).<br>Single_MODE |  |  |

## Описание работы

Функция очищает ЖКИ монопольного режима работы в независимости от того, каков текущий режим ЖКИ.

Пример вызова данной функции на языке ST будет выглядеть так:

Switch\_To\_Single\_Mode(); (\*переход в монопольный режим\*) Clear\_Display(SINGLE\_MODE); (\*очищаем экран\*)

## Получение текущего режима работы ЖКИ (Get\_Display\_Mode)

Get\_Display\_Mode

## Рисунок 3.3 – Структурная схема

### Таблица 3.2

| Имя программного компонента | Get_Display_N                                                     | Get_Display_Mode                                 |           |             |  |  |
|-----------------------------|-------------------------------------------------------------------|--------------------------------------------------|-----------|-------------|--|--|
| Тип программного компонента | Функционал<br>блок                                                | ыный                                             | Функция 🖂 | Программа 🗌 |  |  |
| Особенности<br>работы       | Для работы требуется подключение к проекту библ arm7 specific.lib |                                                  |           |             |  |  |
| Применение на контроллерах  | ПЛК63, ПЛК73, ПЛК410                                              |                                                  |           |             |  |  |
| Выходная<br>переменная:     | Тип данных                                                        |                                                  | Пояснен   | ия          |  |  |
| Get_Display_Mode            | DISP_MODES                                                        | Возвращаемое значение – текущий режим работы ЖКИ |           |             |  |  |

## Описание работы

Функция возвращает текущий режим работы ЖКИ.

Например, пусть требуется замкнуть выход №1 при входе в режим конфигурирования, а в рабочем экранном режиме разомкнуть. Тогда фрагмент программы на языке ST будет выглядеть так:

IF (Get\_Display\_Mode()=MENU\_MODE) THEN out1:=1; END\_IF IF (Get\_Display\_Mode()=WORK\_MODE) THEN out1:=0; END\_IF

## Чтение строки с ЖКИ в рабочем режиме индикации (ReadDisplay)

|   | ReadDisplay |   |  |  |  |  |
|---|-------------|---|--|--|--|--|
| _ | Mode        | ┝ |  |  |  |  |
| _ | CoilPos     |   |  |  |  |  |
| _ | LinePos     |   |  |  |  |  |
| _ | size        |   |  |  |  |  |

## Рисунок 3.4 – Структурная схема

## Таблица 3.3

| Имя программно<br>компонента | ReadDisplay           |                                                                                                  |                                                                                                    |                                             |                              |  |  |
|------------------------------|-----------------------|--------------------------------------------------------------------------------------------------|----------------------------------------------------------------------------------------------------|---------------------------------------------|------------------------------|--|--|
| Тип программно компонента    | Функі<br>б            | циональный<br>лок 🗌                                                                              | Функция 🔀                                                                                            | Программа 🗌                                 |                              |  |  |
| Особенности ра               | Для  <br>библис       | Для работы требуется подключение к проекту библиотеки arm7 specific.lib                          |                                                                                                    |                                             |                              |  |  |
| Применение на контроллерах   |                       | ПЛК63,                                                                                           | ПЛК73, ПЛК4                                                                                          | 10                                          |                              |  |  |
| Входные<br>переменные:       | Тип д                 | анных                                                                                            | нных Пояснения                                                                                       |                                             |                              |  |  |
| Mode                         | DISP_MODES            |                                                                                                  | Режим работы ЖКИ (задается пользователем).<br>Может принимать значения Work_mode либо<br>Single mode |                                             |                              |  |  |
| CoilPos                      | BYTE                  |                                                                                                  | Номер стол<br>количество<br>(задается пол                                                            | бца (значение<br>символов от<br>ъзователем) | 0 или 15) –<br>начала строки |  |  |
| LinePos BYTE                 |                       | Номер строк<br>будет осу<br>(задается пол                                                        | и (значение от 0<br>цествлен вывод<br>ъзователем)                                                    | до 3*) в которой<br>д информации            |                              |  |  |
| size DWORD                   |                       | Количество считываемых с ЖКИ символов (задается пользователем). Значение должно быть от 0 до 16. |                                                                                                    |                                             |                              |  |  |
| Выходная<br>переменная:      | Тип д                 | анных                                                                                            |                                                                                                    | Пояснения                                   |                              |  |  |
| ReadDisplay                  | eadDisplay String[16] |                                                                                                  | Считанная ст                                                                                         | рока                                        |                              |  |  |

## Описание работы

Функция возвращает символьную строку, считывая ее с ЖКИ.

Например, пусть требуется выводить надпись на индикатор и считывать ее в монопольном режиме. Тогда фрагменты программы на языке ST будут выглядеть:

Switch\_To\_Single\_Mode();(\*переходим в монопольный режим\*)Write\_Display(SINGLE\_MODE, 0, 0, 'abcdef');(\*выводим надпись в монопольном режиме\*)a:=ReadDisplay(SINGLE\_MODE, 0, 0, 3);(\*считываем 3 символа в монопольном режиме\*)

В результате выполнения программного кода переменная **а** примет значение **'abc'**. Выводим надпись на индикатор и считываем ее в рабочем режиме индикации:

ShowString(0, 0, 0, 'abcdef'); (\*выводим надпись в экранном режиме\*) a:=ReadDisplay(WORK\_MODE, 0, 0, 3); (\*считываем 3 символа в экранном режиме\* (\*В результате выполнения программного кода переменная а примет значение 'abc'\*)

## Переход в монопольный режим работы ЖКИ (Switch\_To\_Single\_Mode)

Switch\_To\_Single\_Mode

## Рисунок 3.5 – Структурная схема

Таблица 3.4

| Имя программного компонента    | Switch_To_Single_Mode                                                      |                                       |                    |             |                      |  |  |
|--------------------------------|----------------------------------------------------------------------------|---------------------------------------|--------------------|-------------|----------------------|--|--|
| Тип программного<br>компонента | Функционалы<br>блок                                                        | ный Функци                            | ия 🛛               | Программа 🗌 |                      |  |  |
| Особенности<br>работы          | Для работы требуется подключение к проекту библиотеки<br>аrm7 specific lib |                                       |                    |             |                      |  |  |
| Применение на контроллерах     | ПЛК63, ПЛК73, ПЛК410                                                       |                                       |                    |             |                      |  |  |
|                                |                                                                            |                                       |                    |             |                      |  |  |
| Выходная переменна             | ая: Тип<br>данных                                                          | Пояснения                             |                    |             |                      |  |  |
| Switch_To_Single_Mo            | de BOOL                                                                    | Возвращаемое<br>успешного<br>перехода | значені<br>выполне | ие 1<br>ния | в случае<br>операции |  |  |

## Описание работы

Функция переводит ЖКИ в рабочий монопольный режим.

Переход в монопольный режим не возможен из режима отладочного меню (DEBUG\_MODE) или из режима редактирования параметра (EDITOR\_MODE).

Пример вызова данной функции приведен при описании использования функции **Switch\_To\_PREV\_Mode**, см. ниже.

## Возврат из рабочего монопольного режима в предшествующий режим (Switch\_To\_PREV\_Mode)

Switch\_To\_PREV\_Mode

### Рисунок 3.6 – Структурная схема

#### Таблица 3.5

| Имя программного компонента | Switch_To_PREV_Mode                                                        |                      |                   |                              |                  |                                     |
|-----------------------------|----------------------------------------------------------------------------|----------------------|-------------------|------------------------------|------------------|-------------------------------------|
| Тип программного компонента | Фу                                                                         | инкциональны<br>блок | Й                 | Функци                       | я 🖂              | Программа 🗌                         |
| Особенности<br>работы       | Для работы требуется подключение к проекту библиотеки<br>arm7 specific.lib |                      |                   |                              |                  |                                     |
| Применение на контроллерах  | ПЛК63, ПЛК73, ПЛК410                                                       |                      |                   |                              |                  |                                     |
| Выходная переменн           | ая:                                                                        | Тип<br>данных        | Пояснения         |                              |                  |                                     |
| Switch_To_PREV_Mod          |                                                                            | BOOL                 | Во:<br>усп<br>пер | звращаем<br>ешного<br>рехода | юе знач<br>выпол | чение 1 в случае<br>інения операции |

#### Описание работы

Функция переводит ПЛК в режим индикации, предшествовавший текущему режиму индикации.

Пример вызова данной функции для поочередного (последовательного) перевода ЖКИ контроллера в экранный режим и монопольный режим и, соответственно, указанием в каком режиме находится индикация, на языке ST будет выглядеть так:

| PROGRAM PLC_PRG<br>VAR                                                               |                                                                      |                                                                 |  |  |  |  |  |
|--------------------------------------------------------------------------------------|----------------------------------------------------------------------|-----------------------------------------------------------------|--|--|--|--|--|
| PROGRAM PLC_PRG                                                                      |                                                                      |                                                                 |  |  |  |  |  |
| ton1: TON;                                                                           | (*таймер заде                                                        | (*таймер задержки*)                                             |  |  |  |  |  |
| starting:BOOL:=FALSE;<br>mode:BOOL:=FALSE;                                           | (*текущий режим FALSE – экранный режим TRUE –<br>монопольный режим*) |                                                                 |  |  |  |  |  |
| END_VAR                                                                              |                                                                      |                                                                 |  |  |  |  |  |
| IF NOT starting THEN<br>SetWorkScreenCount(1);<br>ClearScreen(0);<br>starting:=TRUE; | пняется один раз при запуске программы*)                             |                                                                 |  |  |  |  |  |
| END IF;                                                                              |                                                                      |                                                                 |  |  |  |  |  |
| ShowString(0, 0, 0, 'Экранный р<br>ton1(in:=NOT ton1.q,pt:=t#3000n<br>IF ton1.Q THEN | ежим');<br>ns);                                                      | (*выводим надпись "Экранный режим"*)<br>(*организуем задержку*) |  |  |  |  |  |
| IF mode=FALSE THEN<br>Switch_To_Single_Mode(<br>Clear_Display(SINGLE_M               | );<br>10DE);                                                         | (*переходим в монопольный режим*)<br>(*очищаем экран*)          |  |  |  |  |  |

```
Write_Display(SINGLE_MODE, 0, 0, 'Монопольн. режим'); (*выводим надпись
"Монопольный режим"*)
mode:=TRUE;
ELSE
Switch_To_PREV_Mode(); (*переходим обратно в экранный режим*)
mode:=FALSE;
END_IF
END_IF
```

## Переход из монопольного режима в режим редактирования параметра (Switch\_To\_EDITOR)

Switch\_To\_EDITOR pnode

## Рисунок 3.7 – Структурная схема

Таблица 3.6

| Имя программного компонента                                                    | Switch_To_EDITOR                        |                                                                         |                                             |                                       |                             |           |  |  |  |
|--------------------------------------------------------------------------------|-----------------------------------------|-------------------------------------------------------------------------|---------------------------------------------|---------------------------------------|-----------------------------|-----------|--|--|--|
| Тип программного компонента                                                    | Функциональн блок                       | ЫЙ                                                                      | ый Функция 🖂                                |                                       |                             | рамма 🗌   |  |  |  |
| Особенности<br>работы                                                          | Для работы тре<br>arm7_specific.lib     | Для работы требуется подключение к проекту библиотеки arm7 specific.lib |                                             |                                       |                             |           |  |  |  |
| Применение на контроллерах                                                     | ПЛК63, ПЛК73, ПЛК410                    |                                                                         |                                             |                                       |                             |           |  |  |  |
|                                                                                |                                         |                                                                         |                                             |                                       |                             |           |  |  |  |
|                                                                                |                                         | их Пояснения                                                            |                                             |                                       |                             |           |  |  |  |
| Входная<br>переменная:                                                         | Тип данных                              |                                                                         |                                             | Поясне                                | ния                         |           |  |  |  |
| Входная<br>переменная:<br>pnode                                                | Тип данных                              | Режи                                                                    | м рабо                                      | Поясне                                | ния<br>ЖКИ                  | (задается |  |  |  |
| Входная<br>переменная:<br>pnode                                                | Тип данных                              | Режи<br>польз                                                           | м рабо<br>вователем)                        | <b>Поясне</b><br>оты                  | ния<br>ЖКИ                  | (задается |  |  |  |
| Входная<br>переменная:<br>pnode                                                | Тип данных                              | Режи<br>польз                                                           | м рабо<br>зователем)                        | <b>Поясне</b><br>оты                  | ния<br>ЖКИ                  | (задается |  |  |  |
| Входная<br>переменная:<br>pnode<br>Выходная<br>переменная:                     | Тип данных<br>Тип данных                | Режи<br>польз                                                           | м рабо<br>зователем)                        | <b>Поясне</b><br>оты<br><b>Поясне</b> | ния<br>ЖКИ<br>ния           | (задается |  |  |  |
| Входная<br>переменная:<br>pnode<br>Выходная<br>переменная:<br>Switch_To_EDITOR | Тип данных<br>Тип данных<br>PARAM NJDE* | Режи<br>польз<br>Опис                                                   | м рабо<br>зователем)<br>ывает               | Поясне<br>оты<br>Поясне<br>пара       | ния<br>ЖКИ<br>ния<br>аметры | (задается |  |  |  |
| Входная<br>переменная:<br>pnode<br>Выходная<br>переменная:<br>Switch_To_EDITOR | Тип данных<br>Тип данных<br>PARAM_NJDE* | Режи<br>польз<br>Опис<br>редан                                          | м рабо<br>зователем)<br>ывает<br>ктирования | Поясне<br>оты<br>Поясне<br>пара       | ния<br>ЖКИ<br>ния<br>аметры | (задается |  |  |  |

## Описание работы

Функция переводит ЖКИ в режим EDITOR\_MODE (режим редактирование параметра конфигурации).

Особенности работы:

- 1. Перевод в editor\_mode возможен только из режима single\_mode;
- 2. Для перевода из режима work\_mode необходимо:
  - а) запомнить номер отображаемого экрана;
    - б) перейти из режима single\_mode в work\_mode;
    - в) подождать 1 сек;
    - г) переключиться в режим editor\_mode;
    - д) после завершения редактирования прибор автоматически перейдет в режим single\_mode;

- е) как только после редактирования текущий режим установится single\_mode, необходимо подождать 1 сек и подать команду на переключение в предыдущий режим;
- ж) после возврата в режим **work\_mode** прибор производит индикацию экрана 0, соотвветсвенно, необходимо подать команду на смену отображаемого экрана на запомненный в пункте (a).

Программа работы ПЛК63 для регулировки температуры в печи по 2-х позиционному закону с заданной уставкой и гистерезисом будет иметь вид, представленный ниже. При этом уставку можно редактировать как через меню прибора, так и посредством быстрого доступа к уставке. Быстрый доступ к уставке

вызывается комбинацией клавиш (мыт) + 🐼 на лицевой панели контроллера.

| PROGRAM PLC_PRG<br>VAR                                                                                                   |
|----------------------------------------------------------------------------------------------------|
| ton1,ton2: TON; (*таймер задержки*)<br>starting:BOOL:=FALSE;<br>temp:REAL;<br>df:DECODE_FLOAT;                           |
| param_ptr:POINTER TO parameter_descriptor;                                                                               |
| error:BYTE:=0; (*код ошибки*)                                                                                            |
| pnode_: DWORD;                                                                                                    |
| flag: BOOL:= FALSE;                                                                                                    |
| flag: BOOL - FALSE, flag: $F_{ALSE}$                                                                                     |
| dm:disp_modes:                                                                                                    |
| ft' F TRIG                                                                                                    |
| END VAR                                                                                                    |
| VAR CONSTANT                                                                                                    |
| key:BYTE:=136; (*код сочетания альт+стрелка вверх*)                                                                      |
| END_VAR                                                                                                    |
| IF NOT starting THEN (*то, что выполняется один раз при запуске программы*)<br>SetWorkScreenCount(1);<br>ClearScreen(0): |
| ShowString(0, 0, 0, 'Темп.:'): (*выводим надпись *)                                                                      |
| ShowString(0, 0, 1, 'Уставка:'); (*выводим надпись *)                                                                    |
| param_ptr:=READ_BY_HASH(16#37B7,0); (*чтение дескриптора параметра*)                                                     |
| pnode_:=param_ptr^.pnode; (*ссылка на элемент меню в pnode_*)                                                            |
| ver:='1.0'; (*внесем информацию о версии ПО*)                                                                            |
| starting:=TRUE; (*установим флаг чтобы больше не входить в этот цикл*)                                                   |
| END_IF;                                                                                                    |
| df(value:=ain1, def_value:=0,_ERR=>error,out_value=>temp); (*декодируем измеренное                                       |
| ЗНачение <sup>*</sup> )                                                                                                  |
|                                                                                                    |
| паптизратнузатнем (выключение выхода, если температура выше уставки т                                                    |
| out1:=0.0:                                                                                                    |
| END IF                                                                                                    |
| IF ain1 <sp1-hys1 (*включение="" td="" then="" выхода,="" если="" ниже="" температура="" уставки="" –<=""></sp1-hys1>    |
| гистерезис*)                                                                                                    |
| out1:=1.0;                                                                                                    |
| END_IF                                                                                                    |

ELSE (\*если есть ошибка измерения\*) out1:=0.0; END IF ton1(in:=NOT ton1.g,pt:=t#200ms); (\*индикацию обновляем раз в 200 мс\*) IF ton1.Q THEN ShowString(0,6,0,' (\*сотрем что было написано\*) '); ShowString(0,8,1,' '); (\*сотрем что было написано\*) IF error=0 THEN (\*если измерение корректное\*) ShowReal(0, 6, 0, '%2.1f',ain1); (\*выводим значение температуры\*) ELSE (\*выводим надпись "ошибка" при ShowString(0,6,0,'ошибка'); некорректном измерении\*) END IF ShowReal(0,8,1,'%2.1f',sp1); (\*И уставку\*) END IF ft(clk:=kbrd=key); (\*если пользователь нажал заданное сочетание клавиш\*) IF ft.Q THEN (\*отработаем по отпусканию клавиш\*) flag:=TRUE: (\*установим флаг первой стадии редактирования\*) (\*и флаг необходимости переключения в single mode\*) flag1:=TRUE; END IF IF flag THEN (\*первая стадия редактирования\*) (\*если необходимо переключение в single mode\*) IF flag1 THEN Switch\_To\_Single Mode(): (\*осуществим переключение в single mode\*) (\*сбросим флаг необходимости перехода в single mode\*) flag1:=FALSE; END IF ton2(in:=TRUE,pt:=t#1000ms); (\*с момента запроса перехода в режим редактирования подождем 1000 мс\*) IF ton2.Q THEN (\*1000 мс прошло?\*) Switch To EDITOR(pnode); (\*переключаемся в режим редактора\*) (\*сбрасываем флаг первой стадии редактирования\*) flag:=FALSE; flag2:=TRUE; (\*устанавливаем флаг второй стадии редактирования\*) ton2(in:=FALSE,pt:=t#1000ms); (\*сбрасываем таймер ton2\*) END IF END IF IF flag2 THEN (\*последняя стадия – отслеживаем редактирование\*) dm:=Get Display Mode(); (\*в dm занесем текущий режим\*) IF dm<>editor mode THEN (\*пользователь вышел из редактирования? тогда в dm будет single mode\*) (\*подождем после выхода 1000 мс\*) ton2(in:=TRUE,pt:=t#1000ms); IF ton2.Q THEN (\*1000 мс прошло?\*) Switch To PREV Mode(); (\*переключаемся в предыдущий режим, то есть в work mode\*) (\*сбросим флаг второй стадии редактирования\*) flag2:=FALSE: ton2(in:=FALSE,pt:=t#1000ms); (\*сбросим таймер ton2\*) END IF END IF END IF

Пример находится на компакт-диске в папке «samples», файл ModbusPLC63 чтение INT и REAL (ST).pro.

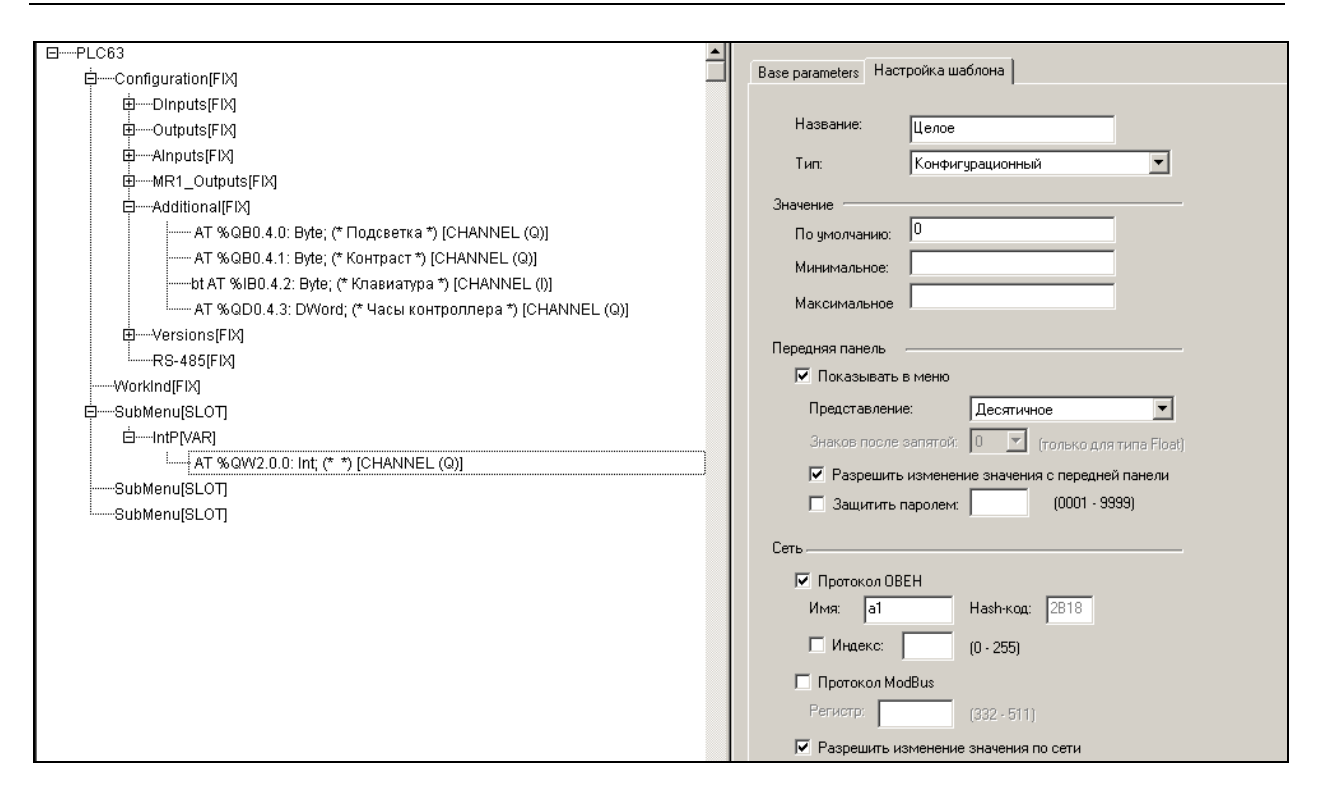

Рисунок 3.8 – Окно режима «Конфигурация ПЛК (PLC Configuration)»

Вывод строки на ЖКИ в монопольном режиме индикации (Write\_Display)

|   | Write_Display |  |
|---|---------------|--|
| _ | Mode          |  |
| _ | CoilPos       |  |
| _ | LinePos       |  |
| _ | data          |  |

### Рисунок 3.9 – Структурная схема

## Таблица 3.7

| Имя программно<br>компонента | ого        | Write_Display                                  |                                                                            |  |  |  |  |  |  |  |
|------------------------------|------------|------------------------------------------------|----------------------------------------------------------------------------|--|--|--|--|--|--|--|
| Тип программно компонента    | ΟΓΟ        | Функц<br>б                                     | циональный Функция 🖂 Программа 🗌<br>блок 🗌                                 |  |  |  |  |  |  |  |
| Особенности ра               | боты       | Для  <br>библио                                | Іля работы требуется подключение к проекту<br>Библиотеки arm7 specific.lib |  |  |  |  |  |  |  |
| Применение на контроллерах   |            | ПЛК63,                                         | , ПЛК73, ПЛК410                                                            |  |  |  |  |  |  |  |
| Dire                         |            |                                                |                                                                            |  |  |  |  |  |  |  |
| входные                      | Тип д      | анных                                          | Пояснения                                                                  |  |  |  |  |  |  |  |
| переменные:                  |            | 10000                                          |                                                                            |  |  |  |  |  |  |  |
| Mode                         | DISP_I     | NODES                                          | DES   Режим работы ЖКИ (задается пользователем).                           |  |  |  |  |  |  |  |
|                              |            | Должен принимать только значение Single_mode   |                                                                            |  |  |  |  |  |  |  |
| CoilPos                      | DI         | NT                                             | Номер столбца (значение от 0 до 15) –                                      |  |  |  |  |  |  |  |
|                              |            |                                                | количество символов от начала строки                                       |  |  |  |  |  |  |  |
|                              |            |                                                | (задается пользователем)                                                   |  |  |  |  |  |  |  |
| LinePos                      | DI         | NT Номер строки (значение от 0 до 3*) (задаетс |                                                                            |  |  |  |  |  |  |  |
|                              |            |                                                | пользователем)                                                             |  |  |  |  |  |  |  |
| data                         | data Strin |                                                | Выводимая на ЖКИ строка (задается                                          |  |  |  |  |  |  |  |
|                              |            | пользователем)                                 |                                                                            |  |  |  |  |  |  |  |
|                              | 1          |                                                |                                                                            |  |  |  |  |  |  |  |
| Выходная<br>переменная:      | Тип д      | анных                                          | ных Пояснения                                                              |  |  |  |  |  |  |  |
| Write Display                | BC         | OL                                             | Возвращаемое значение 1 в случае успешного                                 |  |  |  |  |  |  |  |
| ,                            |            |                                                | выполнения операции                                                        |  |  |  |  |  |  |  |

\* Для контроллера с меньшим количеством строк на дисплее максимальное значение должно соответствовать РЭ.

#### Описание работы

Функция выводит на ЖКИ строку в монопольном режиме работы ЖКИ.

**Пример вызова функции**: Пусть требуется выводить сообщения о возникновении аварийной ситуации на ЖКИ в любом случае, даже когда ЖКИ находится в режиме Конфигурирование. Тогда фрагмент программы на языке ST будет выглядеть так:

| IF ALARM THEN                                                                                                    |
|----------------------------------------------------------------------------------------------------|
| flag:=SWITCH_TO_SINGLE_MODE(); (*переход в рабочий монопольный                                                                                                    |
| режим*)                                                                                                    |
| END_IF;<br>IF flag THEN                                                                                                    |
| Clear_Display(SINGLE_MODE); (*очистка ЖКИ в рабочем монопольном<br>режиме*)                                                                                                    |
| Write_Display(SINGLE_MODE,5,0, 'Авария!'); (*вывод на ЖЌИ строки́<br>сообщения*)                                                                                                    |
| Write_Display(SINGLE_MODE, 0,1, 'Для возврата нажми Выход');<br>ELSE                                                                                                    |
| flag:=SWITCH_TO_SINGLE_MODE(); (*повторная попытка перехода в рабочий монопольный режим*)                                                                                                    |
| (*Переход между режимами осуществляется не мгновенно (может потребовать до 0,5 с) и<br>возможен не из всех режимов. Для гарантированного перехода может потребоваться<br>многократный вызов функции SWITCH_TO_SINGLE_MODE*)<br>END_IF; |
| END_IF;<br>IF Btn=64 THEN (*если нажата кнопка "выход" то*)<br>Switch_To_PREV_Mode(); (*возврат из рабочего монопольного режима*)<br>END_IF;                                                                                           |

# Приложение А. Строка формата для вывода численных значений на ЖКИ из функций ShowReal и ShowDint

Строка формата для задания значений функций имеет вид:

%[ширина][.точность] [флаги] тип

Длина строки не должна превышать 10 символов.

Обязательными составными частями строки являются символы начала управляющей последовательности (%) и тип (например, '%3d'); остальных полей может не быть.

Назначение полей в строке формата функции приведено ниже.

## Тип

Тип указывает на конкретное представление выводимой величины (например, числа могут выводить в десятичном или шестнадцатеричном виде). Записывается в виде одного символа. В отличие от остальных полей является обязательным.

## Значения типов для функции ShowDint:

- d, i десятичное знаковое число. По умолчанию записывается с правым выравниванием, знак пишется только для отрицательных чисел;
- восьмеричное беззнаковое число;
- и десятичное беззнаковое число;
- **х** и **X** шестнадцатеричное число (**x** использует строчные буквы (abcdef); **X** прописные (ABCDEF)).

## Значения типов для функции ShowReal:

- f и F числа с плавающей запятой; по умолчанию выводятся с точностью 6; если число по модулю меньше единицы, то перед десятичной точкой пишется 0; аргумент по умолчанию имеет размер 4 байта;
- е и Е числа с плавающей запятой в экспоненциальной форме записи (вида 1.1e+44) (е выводит символ «е» в нижнем регистре; Е в верхнем (3.14E+0));
- g и G число с плавающей запятой. Форма представления зависит от значения величины (f или e);
- а и А число с плавающей запятой в шестнадцатеричном виде.

## Флаги

Флаги указывают в каком виде должна отображаться информация на ЖКИ.

Перечень «флагов», применяемых в строке формата, приведен в таблице А.1.

## Таблица А.1

| Знак | Название<br>знака | Выполняемое<br>действие                                                                                        | При<br>отсутствии<br>этого знака                          | Примечание                                                                                                    |
|------|-------------------|----------------------------------------------------------------------------------------------------|-----------------------------------------------------------|----------------------------------------------------------------------------------------------------|
| -    | дефис             | выводимое значение<br>выравнивается по левому<br>краю в пределах<br>минимальной ширины<br>поля                 | выводимое<br>значение<br>выравнивается<br>по правому краю |                                                                                                    |
| +    | плюс              | всегда указывается знак<br>(плюс или минус) для<br>выводимого десятичного<br>числового значения                | указывается<br>знак только для<br>отрицательных<br>чисел  |                                                                                                    |
|      | пробел            | помещать перед<br>результатом пробел,<br>если первый символ<br>значения не знак                                | вывод может<br>начинаться с<br>цифры                      | Символ + имеет<br>больший приоритет,<br>чем пробел.<br>Используется только<br>для десятичных<br>числовых значений                                                      |
| 0    | ноль              | дополнять поле<br>символом 0 до ширины,<br>указанной в поле <i>ширина</i><br>управляющей<br>последовательности | дополнять поле<br>пробелами                               | Для типов <b>d, i, o, u,</b><br><b>x</b> , <b>X</b> , если <i>точность</i><br>указана, этот флаг<br>игнорируется. Для<br>остальных типов<br>поведение не<br>определено |

## Точность

Точность задается в виде точки с последующим десятичным числом. Если число (присутствует только точка), то предполагается, что число равно нулю. Точка для указания точности используется даже в том случае, если при выводе чисел с плавающей запятой выводится запятая.

Точность указывает:

1) на минимальное количество символов, которое должно появиться при обработке типов **d**, **i**, **o**, **u**, **x**, **X**;

2) на минимальное количество символов, которое должно появиться после десятичной запятой (точки) при обработке типов **a**, **A**, **e**, **E**, **f**, **F**;

3) максимальное количество значащих символов для типов g и G.

## Ширина

Ширина (десятичное число) указывает минимальную ширину поля (включая знак для чисел). Если представление величины больше, чем ширина поля, то запись выходит за пределы поля (например, **%2i** для величины 100 даст значение поля в три символа). Если представление величины меньше указанного числа, то оно будет дополнено по умолчанию пробелами справа, поведение может меняться предшествующими флагами.

# Приложение Б. Отображаемые на ЖКИ символы и их коды

При необходимости функции «ShowDInt», «ShowReal» и «ShowString» библиотеки Work\_Mode позволяют вывести на заданную позицию (или позиции) ЖКИ требуемые специализированные символы.

Доступные для отображения символы и их коды приведены в таблице Б.1.

В верхней строке таблицы приведены значения старшего бита кода символа, в первом левом столбце приведены значения младшего бита кода. В клетках таблицы приведены символы, отображаемые на ЖКИ при заданном значении кода. В рамке приведено такое изображение символа, каково оно на ЖКИ; справа от него приведено буквенно-цифровое обозначение символа (если таковое существует).

Например, строка 1, столбец С. В ячейке на их пересечении отображена буква Б. Это значит, что символу с кодом С1 соответствует на дисплее символ «Б».

|        |   |             |   |     |       | Ста    | рший       | і бит     | кода        | СИМВ    | ола |       |       |       |              |
|--------|---|-------------|---|-----|-------|--------|------------|-----------|-------------|---------|-----|-------|-------|-------|--------------|
|        |   | 2           | 3 | 4   | 5     | 6      | 7          | 8         | 9           | Α       | В   | С     | D     | E     | F            |
|        | 0 |             | 0 | @   | P     | Ļ      |            | -:-:      | <b>-</b> #- |         |     | A     | P     |       | <b>n</b>     |
|        | 1 |             |   |     |       |        |            | ÷         | -           | ••••    |     |       |       | 6     |              |
|        | 2 | !           | 2 | B   | R     | a<br>b | q<br><br>r | :: ::     |             |         |     | B     |       | B     | C<br>T       |
| имвола | 3 | #           | 3 | C   | S     | с.     | <br>S      |           |             | <u></u> |     | Г     | y     | <br>[ | ••           |
| кода с | 4 | •••••<br>\$ | 4 | D   | T     | d      | ÷          |           |             |         |     | <br>Д | Φ     | <br>д | ф            |
| ий бит | 5 | %           | 5 | E E | U     | e      | ll<br>u    | ֥         |             |         |     | E     | X     | e     | ×            |
| Младш  | 6 | &           | 6 | F   | <br>V | f      | ا۔_۔ا<br>v |           |             | ÷       |     | Ж     | Ш     | ж     | Ц            |
|        | 7 |             | 7 | G   | <br>W | g      | ∎<br>₩     | - <u></u> |             |         |     | 3     | ч.    | 3     | <br>Ч        |
|        | 8 | :           | 8 | H   | X     | h      | ×          | :         | ·           | Ë       | ë   | Г. П  | Ш     |       | Ш            |
|        | 9 | )           | 9 |     | Y     | i      | y          | :         |             |         |     | Ň     | <br>Щ | Й     | <u></u><br>щ |

Таблица Б.1

|          |   |              |               |       |   | Ста      | рший       | і бит | кода | симв | ола |       |       |          |         |
|----------|---|--------------|---------------|-------|---|----------|------------|-------|------|------|-----|-------|-------|----------|---------|
|          |   | 2            | 3             | 4     | 5 | 6        | 7          | 8     | 9    | Α    | В   | С     | D     | Ε        | F       |
| 6        | A | *            | ::            | <br>J | Z |          | <br><br>Z  |       | •••  |      |     | K     | Ъ     | К        | ط :::-  |
| имвола   | В | <b></b><br>+ |               | K     |   | k<br>k   |            | ::    |      |      |     | Л     | Ы     | .::<br>л | ы       |
| г кода с | С | ;            | ,<br>         | L     |   |          |            |       | 1/4  |      |     | M     | Ь     | M        | Ь       |
| лий би   | D |              | =             | M     | ] | m        |            |       |      | ŝ    |     | <br>H | Э     | ]<br>H   | Э       |
| Младі    | E | ::           | ····<br>··· > | N     | ^ | l:"<br>n | - <u>-</u> |       | 1/2  |      |     | 0     | Ю     | 0<br>0   | ні<br>Ю |
|          | F | <br>/        | ?             | 0     |   | •<br>0   |            |       | 3⁄4  |      |     | П     | <br>Я | <b>Г</b> | <br>я   |

## Продолжение таблицы Б.1

## Лист изменений в версиях документа

| Номер<br>версии | Дата<br>выпуска | Содержание изменений |
|-----------------|-----------------|----------------------|
| 01              | 10.06.2010      | Новый документ       |
|                 |                 |                      |
|                 |                 |                      |
|                 |                 |                      |
|                 |                 |                      |